Uploading your Investment Account Manager Portfolio to Yahoo! Finance

Users of Investment Account Manager 4 will find the process of uploading their portfolio holdings to Yahoo! Finance easy to accomplish. This process enables users to easily monitor their holdings from other locations and mobile devices.

Simply follow these steps.

1. Open IAMv4 and select File Menu | Export | Yahoo Portfolio Data

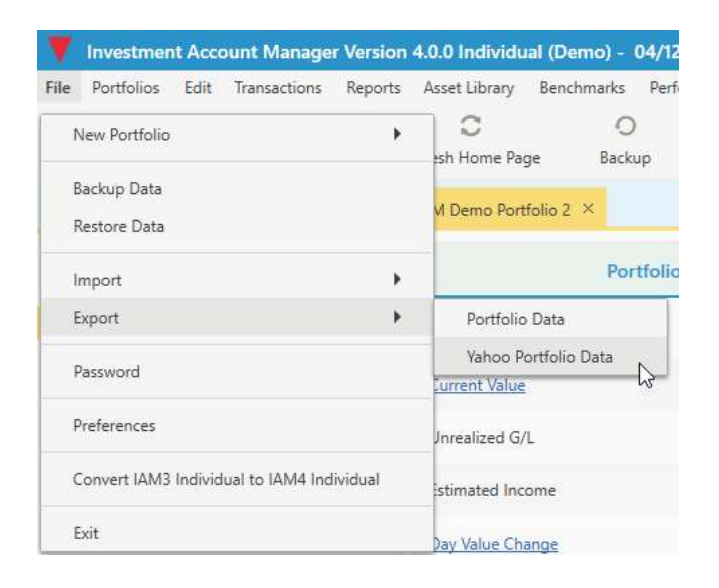

2. Users can then decide to create the file reflecting actual share values (lot by lot) or simply the security names with 1 share of each without actual values. Both methods provide meaningful results available for review once the import process is complete.

| Portfolio to Export | IAM Demo Po  | ortfolio 2          |       | * |  |
|---------------------|--------------|---------------------|-------|---|--|
| Ourrent Share       | Balances 🚫 C | One Share of Each A | Asset |   |  |

3. In the next step, users can define a location and name for the export function. Make note of the file name and location once saved.

| a ricuse note                         | ,                                                                 | X   |
|---------------------------------------|-------------------------------------------------------------------|-----|
|                                       | Please enter the name of the file to be created on the ne screen. | ext |
|                                       |                                                                   | 1   |
|                                       | ок                                                                |     |
| e for Output                          | ОК                                                                |     |
| e for Output<br>→ ▼ ↑ [               | OK                                                                |     |
| le for Output<br>→ 、 ↑ [<br>File name | OK<br>∰ → This PC → Documents<br>e:                               |     |

4. Close or minimize IAM4 and then open the Yahoo! Finance (<u>http://www.yahoo.com</u>) web site. Sign in or create a new account.

5. Click on 'My Portfolio' in the Menu Bar and then 'Create New Portfolio'.

| yahoo/fina   | nce  | Search for | r news, sym | bols or compa | anies            |        | ٩              | News | Finance       |       |
|--------------|------|------------|-------------|---------------|------------------|--------|----------------|------|---------------|-------|
| My Portfolio | News | Markets    | Sectors     | Screeners     | Personal Finance | Videos | Finance Plus 🌚 |      |               |       |
|              |      |            |             |               |                  |        |                |      |               |       |
| -            | -    |            |             |               |                  |        |                | 5    | Create New Po | rtfol |

6. Next, create a portfolio by selecting the option to 'Import a .csv file':

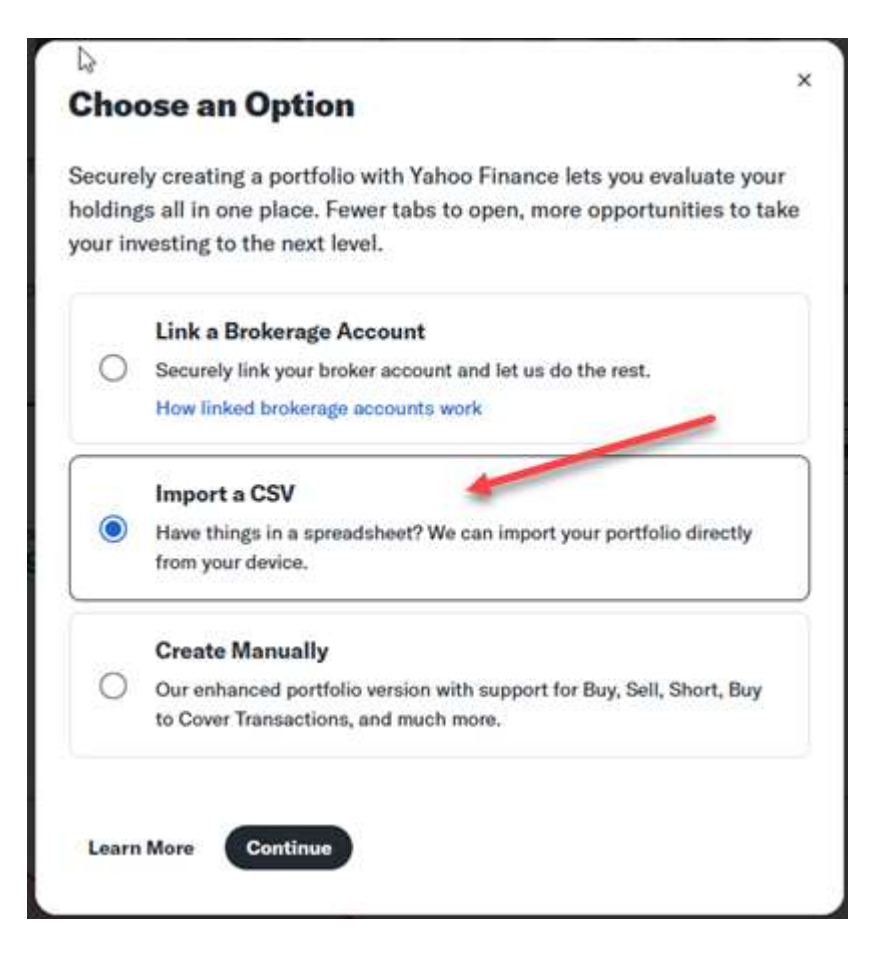

7. Click on the image to select and upload your file.

|                     |                 | <b>₽</b>            |                   |             |
|---------------------|-----------------|---------------------|-------------------|-------------|
| Drag and<br>device. | l drop your CSV | file or click to up | bload from your o | computer or |

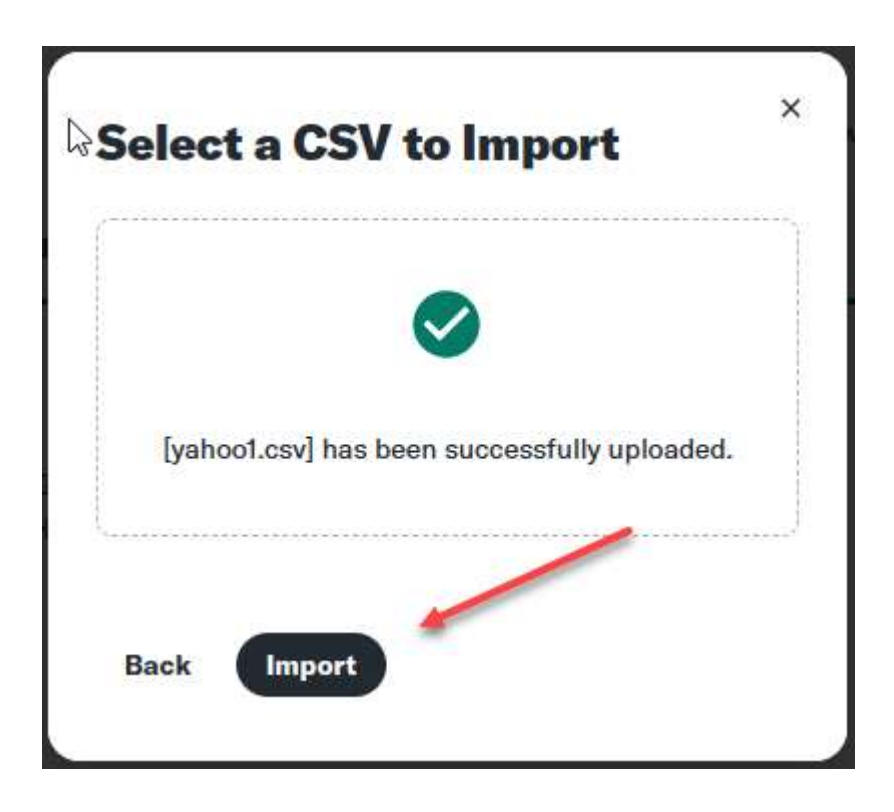

8. The final step is to rename your portfolio on Yahoo!'s website: Click on 'Settings' then 'Rename Portfolio'.

|                                                                            | os / impo                                                                     | rted fr                                                         | om Yaho                                                                     | 00 <b>v</b>                                               |                                                                                                 |                       |                                                                                  |                                |         |                                                           |                                                    |                                                                   |           |                                                  |             | U Share | C+ Link Broker | T Greate Por | uono 🔤 Pri | int T Import | T exhort (5) |
|----------------------------------------------------------------------------|-------------------------------------------------------------------------------|-----------------------------------------------------------------|-----------------------------------------------------------------------------|-----------------------------------------------------------|-------------------------------------------------------------------------------------------------|-----------------------|----------------------------------------------------------------------------------|--------------------------------|---------|-----------------------------------------------------------|----------------------------------------------------|-------------------------------------------------------------------|-----------|--------------------------------------------------|-------------|---------|----------------|--------------|------------|--------------|--------------|
| \$323,                                                                     | 747.2                                                                         | 26                                                              |                                                                             |                                                           |                                                                                                 | An                    | nual Perform                                                                     | nance >                        | 5       |                                                           | Risk Pr                                            | ofile >                                                           | High      |                                                  | Valuation 3 |         |                | D            | iversity > | 0% Others    | 1            |
| ash Holding<br>Pay Gain<br>otal Gain                                       | ga                                                                            |                                                                 |                                                                             | +9-                                                       | \$19,560.3<br>45.72 (+0.299<br>4.37 (+65.619                                                    | 6) <u>~</u>           | 'GSPC -                                                                          | Portfolio                      |         |                                                           | м                                                  | oderately Aggre                                                   | issive    |                                                  |             |         |                |              | 0          |              |              |
| mmary                                                                      | My Holding                                                                    | s Fun                                                           | damentals                                                                   | Perfor                                                    | mance 😗                                                                                         | Character             | istics 😗                                                                         | Risk Ana                       | lysis 😨 | New View                                                  | New View                                           | + Create No                                                       | w View    |                                                  |             |         |                |              |            |              |              |
|                                                                            |                                                                               |                                                                 |                                                                             |                                                           |                                                                                                 |                       |                                                                                  |                                |         |                                                           |                                                    |                                                                   |           |                                                  |             |         |                |              |            |              |              |
| Add Symbol                                                                 | Reor                                                                          | der                                                             | Currency in                                                                 | n USD                                                     |                                                                                                 |                       |                                                                                  |                                |         |                                                           |                                                    |                                                                   |           |                                                  |             |         |                |              |            |              |              |
| Add Symbol                                                                 | Last<br>Price                                                                 | der<br>Change                                                   | Currency II<br>Chg %                                                        | n USD<br>Currency                                         | Market Time                                                                                     | Volume                | Shares                                                                           | Avg Vol<br>(3m)                |         | Day Range                                                 |                                                    | 52-Wk Range                                                       | Day Chart | Market<br>Cap                                    |             |         |                |              |            |              |              |
| Add Symbol<br>Symbol                                                       | Last<br>Price<br>33.77                                                        | der<br>Change<br>+0.26                                          | Currency is<br>Chg %<br>+0.78%                                              | N USD<br>Currency<br>USD                                  | Market Time<br>8:06AM EDT                                                                       | Volume<br>-           | Shares 804,0882                                                                  | Avg Vol<br>Gm)<br>O            | 0.00    | Day Range                                                 | 27.50                                              | 52-Wk Range                                                       | Day Chart | Markot<br>Cap                                    |             |         |                |              |            |              |              |
| Add Symbol<br>3 Symbol<br>3 VWIGX<br>3 VSEQX                               | Last<br>Price<br>33.77<br>36.39                                               | der<br>Change<br>+0.26<br>+0.01                                 | Currency is<br>Chg %<br>+0.78%<br>+0.03%                                    | Currency<br>USD<br>USD                                    | Market Time<br>8:06AM EDT<br>8:06AM EDT                                                         | Volume<br>-           | Shares<br>804,0882<br>557,1708                                                   | Avg Vol<br>(3m)<br>0           | 0.00    | Day Range<br>0.00<br>0.00                                 | 27.50                                              | 52-Wk Range<br>34.19<br>37.67                                     | Day Chart | Market<br>Cap<br>-                               |             |         |                |              |            |              |              |
| Add Symbol<br>Symbol<br>VWIGX<br>VSEQX<br>VQNPX                            | Last<br>Price<br>33.77<br>36.39<br>61.58                                      | der<br>Change<br>+0.26<br>+0.01<br>+0.46                        | Currency is<br>Cbg %<br>+0.78%<br>+0.03%<br>+0.75%                          | Currency<br>USD<br>USD<br>USD                             | Market Time<br>8:06AM EDT<br>8:06AM EDT<br>8:06AM EDT                                           | Volume<br>-<br>-      | Shares<br>804,0882<br>557,1708<br>840,2436                                       | Avg Vol<br>Gm)<br>O<br>O       | 0.00    | Day Range<br>0.00<br>0.00                                 | 27.50<br>29.77                                     | 52-Wk Range<br>34.19<br>37.67<br>02.15                            | Day Chart | Markot<br>Cap<br>-<br>-                          |             |         |                |              |            |              |              |
| Add Symbol<br>Symbol<br>VWIGX<br>VSEQX<br>VQNPX                            | Reor<br>Last<br>Price<br>33.77<br>36.39<br>61.58<br>1.0000                    | der<br>Change<br>+0.26<br>+0.01<br>+0.46<br>-                   | Currency is<br>Chg %<br>+0.78%<br>+0.03%<br>+0.75%                          | Currency<br>USD<br>USD<br>USD<br>USD<br>USD               | Market Time<br>8:06AM EDT<br>8:06AM EDT<br>8:06AM EDT<br>5:43PM EDT                             | Volume<br>-<br>-<br>- | Shares<br>804,0882<br>557,1708<br>840,2436<br>19560,34                           | Avg Vol<br>(3m)<br>0<br>0<br>0 | 0.00    | Day Range<br>0.00<br>0.00<br>0.00                         | 27.50<br>29.77<br>50.44                            | 52-Wk Range<br>34 19<br>37.67<br>62 15<br>0.00                    | Day Chart | Markot<br>Cap<br>-<br>-                          |             |         |                |              |            |              |              |
| Add Symbol<br>Symbol<br>VWIGX<br>VEQX<br>VQNPX<br>VQNPX<br>VGSTX           | Reor<br>Last<br>Price<br>33.77<br>36.39<br>61.58<br>1.0000<br>27.69           | der<br>Change<br>+0.26<br>+0.01<br>+0.46<br>-<br>+0.07          | Currency II<br>Chg %<br>+0.78%<br>+0.03%<br>+0.05%<br>-<br>+0.25%           | Currency<br>USD<br>USD<br>USD<br>USD<br>USD<br>USD        | Market Time<br>8:06AM EDT<br>8:06AM EDT<br>5:43PM EDT<br>8:06AM EDT                             | Volume<br>-<br>-<br>- | Shares<br>804,0882<br>557,1708<br>840,2436<br>19560,34<br>1024,6805              | Avg Vol<br>Gm)<br>O<br>O<br>-  | 0.00    | Day Range<br>0.00<br>0.00<br>0.00<br>0.00<br>0.00         | 27.50<br>29.77<br>50.44<br>0.00<br>24.40           | 52-Wix Range<br>34:19<br>37:07<br>02:15<br>0.00<br>28:08          | Day Chart | Markot<br>Cap<br>-<br>-<br>-<br>-                |             |         |                |              |            |              |              |
| Add Symbol<br>Symbol<br>VWIGX<br>VSEQX<br>VQNPX<br>VMMXX<br>VGSTX<br>VFIAX | Reor<br>Last<br>Price<br>33.77<br>36.39<br>61.68<br>1.0000<br>27.69<br>479.92 | der<br>Change<br>+0.26<br>+0.01<br>+0.46<br>-<br>+0.07<br>+3.56 | Currency is<br>Cbg %<br>+0.78%<br>+0.03%<br>+0.75%<br>-<br>+0.25%<br>+0.75% | Currency<br>USD<br>USD<br>USD<br>USD<br>USD<br>USD<br>USD | Market Time<br>8:06AM EDT<br>8:06AM EDT<br>8:06AM EDT<br>5:43PM EDT<br>8:06AM EDT<br>8:06AM EDT | Volume<br>-<br>-<br>- | Shares<br>804,0882<br>557,1708<br>840,2436<br>19560,34<br>1024,6805<br>156,79492 | Avg Vol<br>Gm)<br>0<br>0<br>-  | 0.00    | Day Range<br>0.00<br>0.00<br>0.00<br>0.00<br>0.00<br>0.00 | 27.50<br>29.77<br>50.44<br>0.00<br>24.40<br>274.44 | 52-WK Range<br>24 19<br>37.67<br>62.15<br>0.00<br>28.08<br>455.10 | Day Chart | Markot<br>Cap<br>-<br>-<br>-<br>-<br>-<br>-<br>- |             |         |                |              |            |              |              |

That's it... you now can easily monitor your portfolio while traveling, including from any mobile devices that have the Yahoo! Finance app installed.